# <sup>9.4.0</sup> WinTid Nyheter versjon 9.4.0

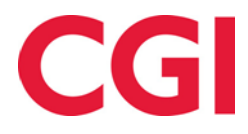

# Innholdsfortegnelse

| 1.  | OM DOKUMENTET                                                              | 3 |
|-----|----------------------------------------------------------------------------|---|
| 1   | 1.1 DOKUMENTETS MÅLSETNING                                                 | 3 |
| 1   | 1.2   IVEM ER DOKUMENTET SKREVET FOR (     1.3   OPPBYGNING OG OPPBEVARING |   |
| 2.  | EKSPORT AV PRODUKSJONSRESULTATER                                           | 4 |
| 3.  | AKTIVE / INAKTIVE PFELTER                                                  | 4 |
| 4.  | MINWINTID PÅ MOBIL                                                         | 4 |
| 5.  | MINWINTID OG REKKEFØLGE PÅ PROSJEKTER                                      | 4 |
| 6.  | HJELPEDOKUMENT FOR BRUK AV MINWINTID                                       | 5 |
| 7.  | E-POST TIL LEDERNE VED KATEGORIVARSLING                                    | 6 |
| 8.  | AUTOMATISK LEDERGODKJENNING                                                | 8 |
| 9.  | VARIABLE TILLEGG I MINWINTID                                               | 8 |
| 10. | BRUKERNAVN OG PASSORD PÅ E-POSTSERVER                                      | 9 |

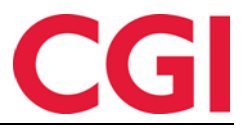

## 1. Om dokumentet

### 1.1 Dokumentets målsetning

Dokumentet er en oversikt over nyheter i versjon 9.1.0 av WinTid g2

### 1.2 Hvem er dokumentet skrevet for?

Dokumentet er beregnet for personer som benytter WinTid g2

### 1.3 Oppbygning og oppbevaring

Dokumentet oppbevares hos CGI avd HRM.

### 1.4 Ansvarlig for vedlikehold av dokumentet

CGI avd HRM er ansvarlig for at dokumentet som mal blir vedlikeholdt.

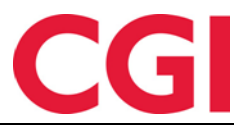

# 2. Eksport av produksjonsresultater

Det er nå mulig å eksportere «Antall» og «Vrak» med produksjonsresultater ved manuell eksport.

### 3. Aktive / Inaktive Pfelter

Det er nå mulig å sette pfelter som inaktive, slik at det ikke er mulig å fordele timer på prosjekter som inneholder disse pfeltene.

| 100 | Personell (     | Organisasjon Arbeidstidsregler  | Koderegistre | Rapporter | Prosjekt/Produksjon | Systeminnstillinger | Import/Eksport | Hjelp |
|-----|-----------------|---------------------------------|--------------|-----------|---------------------|---------------------|----------------|-------|
| ħ   | न 🔊 🤱 🎸 🎗       | i 📨 🖉 🍯 🕐 🐬                     |              |           |                     |                     |                |       |
|     | Jobber Sak (Mac | onomy) Oppgave (Maconomy) Aktiv | itet (HRM)   |           |                     |                     |                |       |
|     | Nr              | Navn                            | Δktiv        | vt        | ٦                   |                     |                |       |
|     | S 1001          | HRM Product Development         |              | <b>v</b>  |                     |                     |                |       |
|     | S_1000          | HRM tid til prosjektfordeling   |              | <b>V</b>  |                     |                     |                |       |
|     | 1001            | Interntid Logica                |              | <b>V</b>  |                     |                     |                |       |

| 200        | Personell       | Organisasjon Arbeidstidsregler     | Koderegistre | Rapporter | Prosjekt/Produksjon | Systeminnstillinger | Import/Eksport | Hjelp |
|------------|-----------------|------------------------------------|--------------|-----------|---------------------|---------------------|----------------|-------|
| <b>9</b> 7 | r 🔊 💄 🎺 Q       | i 📨 🖉 🕘 🕢 🗊                        |              |           |                     |                     |                |       |
|            | Jobber Sak (Mac | onomy) Oppgave (Maconomy) Aktivite | et (HRM)     |           |                     |                     |                |       |
|            | Nr              | Navn                               | Aktiv        | /t        | 1                   |                     |                |       |
|            | 11              | Administrasjon                     |              | <b>V</b>  |                     |                     |                |       |
|            | 3               | Barns sykdom/oppfølging            |              | <b>v</b>  |                     |                     |                |       |
|            | 206             | Brukerseminar                      |              |           |                     |                     |                |       |
|            | 211             | Faktura/økonomi arbeide            |              |           |                     |                     |                |       |

# 4. minWinTid på mobil

Lenkene til Registrering, Vedlikehold osv er flyttet til en ny navigasjonsmeny når man åpner minWinTid på mobil. Merk at på skjermbildet så er det noen menyvalg for lederfunksjonalitet – dette kommer i en senere versjon!

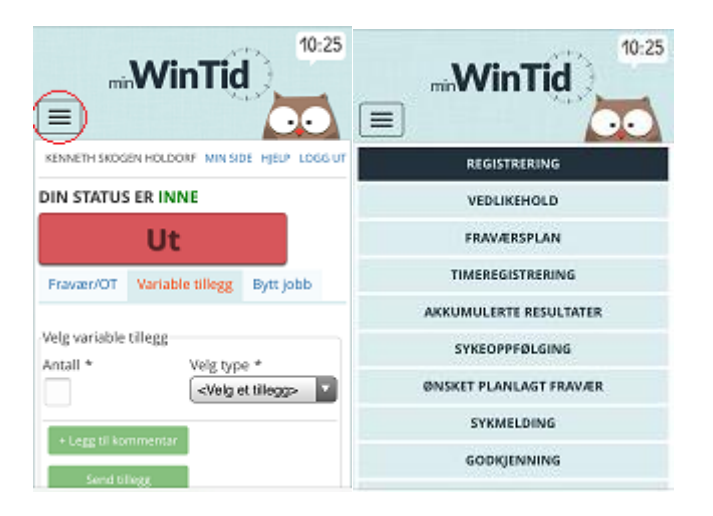

# 5. minWinTid og rekkefølge på prosjekter

Det er nå mulig å velge rekkefølgen på prosjekter i <timeregistrering>. Se neste side

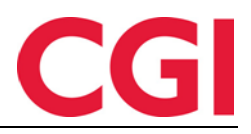

| minWinTi                | d                          |             |                  |      |         |      |      |      |        |          |              | 15:35                       |
|-------------------------|----------------------------|-------------|------------------|------|---------|------|------|------|--------|----------|--------------|-----------------------------|
| REGISTRERING            | VEDLIKEHOLD                | FRAVÆRSPLAN | TIMEREGISTRERING | RES  | ULTATER |      |      |      |        |          |              | TONE HANSEN MIN SIDE LOGG U |
| Uke 44 - 27.10.2        | 2014 - 02.11.2014          | 4           |                  |      |         |      |      |      | << For | rige uke | Neste uke >> |                             |
| Prosjektnavn            |                            |             |                  | Man  | Tir     | Ons  | Tor  | Fre  | Lør    | Søn      |              | Avlever uke A               |
| 🚖 KS - Helpdesk funks   | sjonell                    |             | Endre            | 6,55 | 7,02    |      |      | 0,25 |        |          |              | Avlever uke B               |
| K - Tid til fakturering |                            |             | Endre            |      |         |      |      |      |        |          | ×            | Gjenåpne uke A              |
| H - Adm-HRM. Timefø     | ring, reiseregning, maille | sing etc    | Endre            |      |         |      |      |      |        |          | ×            | Gjenåpne uke B              |
| H - Dokumentering       |                            |             | Endre            |      |         |      |      |      |        |          | ×            | + Nytt prosjekt             |
| Fravær - Sykdom-Eger    | melding                    |             | Endre            |      |         | 7,00 | 7,00 | 6,75 |        |          |              | Lagre                       |
| Fravær - Barns sykdon   | n/oppfølging               |             | Endre            |      |         |      |      |      |        |          | ×            |                             |

Klikk Endre-knappen på et prosjekt

| minWinTi                                        | d                |             |                       |     |         |      |      |      |        |              |             | 15:38                     | 2    |
|-------------------------------------------------|------------------|-------------|-----------------------|-----|---------|------|------|------|--------|--------------|-------------|---------------------------|------|
| REGISTRERING                                    | VEDLIKEHOLD      | FRAVÆRSPLAN | TIMEREGISTRERING      | RES | ULTATER |      |      |      |        |              |             | TONE HANSEN MIN SIDE LOGO | S UT |
| Uke 45 - 03.11.2                                | 014 - 09.11.2014 | 1           |                       |     |         |      |      |      | << For | rige uke 🛛 N | este uke >> |                           |      |
| Prosjektnavn                                    |                  |             |                       | Man | Tir     | Ons  | Tor  | Fre  | Lør    | Søn          |             | Avlever uke               |      |
| Søk etter prosjekt *<br>K - Tid til fakturering | •                | Visnin<br>2 | gsrekkefølge<br>Cagre |     |         |      |      |      |        |              | ×           | Gjenåpne uke              |      |
| The set som standar                             | a prosjekt       |             |                       |     |         |      |      |      |        |              |             | Nytt prosjekt             |      |
| ☆ KS - Helpdesk funks                           | jonell           |             | Endre                 |     | 7,00    | 7,50 | 7,50 | 7,50 |        |              |             | Lagre                     |      |

Angi hvilken plass du ønsker dette prosjektet skal ha i visningen, og klikk Lagre. Prosjekter som har fått angitt en visningsrekkefølge vil vises øverst, i ønsket rekkefølge, deretter følger prosjekter som ikke er rangerte. Dette er kun første implementering av denne funksjonaliteten, i fremtiden ønsker vi å løse dette for eksempel via drag-and-drop.

# 6. Hjelpedokument for bruk av minWinTid

Det er nå mulig å legge inn en lenke til en valgfri webside eller et dokument på webserveren, som f.eks. kan brukes til et tilpasset hjelpedokument for bruk av minWinTid i bedriften. Dersom det er definert et slikt dokument i konfigurasjonsfilen, vil man kunne hente det opp ved å klikke på <hjelp> i minWinTid.

Dette må konfigureres på webserveren. I mappen der minWinTid er innstallert ligger det en fil som heter web.config, som kan åpnes i en tekst editor. Under <appSettings> må det legges til en ny linje:

<add key="helpLinkPath" value=".\hjelp.docx" />

Det som står etter value=" erstattes med dokumentet eller websiden dere ønsker at Hjelp-linken skal vise til. I eksempelet over så er det en fil som heter hjelp.docx som ligger lagret direkte i minWinTid-mappen på serveren. Dersom dere ønsker at den skal lede til en hjelpeside på intranettet kan dere legge inn nettadressen der, for eksempel:

<add key="helpLinkPath" value="http://intranett/wintid/hjelp/" />

Husk å erstatte lenken med riktig adresse for dere. Etter at endringen er gjort må minWinTidwebsiten startes på nytt med en iisreset.

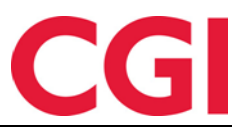

# 7. E-post til lederne ved kategorivarsling

Det er nå mulig å sende e-post til ledere når deres ansatte har kategorivarsler som må følges opp. Dette forutsetter følgende: Under <organisasjon> <avdeling>, må leder for avdeling registreres.

| 🔅 Person | ell Organisasjon Arbeidstidsregler | Koderegistre  | Rapporter | Prosjekt/Produksjon | Systeminnstillinger | Import/Eksport | Hjelp |
|----------|------------------------------------|---------------|-----------|---------------------|---------------------|----------------|-------|
| क्र 🔊 🤱  | 🎸 ili 🗷 🖉 🙆 🕢 🜗                    |               |           |                     |                     |                |       |
| Nr       | Navn                               | Avdeling nr   | 20        |                     |                     |                |       |
| 0        | Ingen avdeling                     | A             | Kup       | deetatte            |                     |                |       |
| 20       | Kundestøtte                        | Avdeling navn | Nurr      | JOSIERO             |                     |                |       |
| 61       | Konsulentgruppen                   | Leder         | Sten      | isund Tommy         |                     |                |       |
| 75       | Salg                               |               |           |                     |                     |                |       |
| 82       | Utvikling                          |               |           |                     |                     |                |       |
| 100      | SLUTTET                            |               |           |                     |                     |                |       |

Videre må lederens mail-adresse være registrert nederst på fanearket <Personalia> i Personaldata:

| Enostadresse | tommy.stensund@cai.com    |
|--------------|---------------------------|
| cpostauresse | tominy atomating eighteen |

Til slutt må man gå til aktuell kategorivarsling og angi at man ønsker mailvarsel til leder. (systeminnstillinger – oppsett konfigurering – oppfølgingsoppsett)

Markèr aktuelt oppsett og klikk Endre-knappen

| 🔅 Personell Organisasjon Arbeidstidsr<br>🗫 🔊 💄 🎸 📽 ଯ 🖉 🍓 🕢 🜗                                                                                                    | egler Koderegistre Rapporter Prosjekt/Produksjon Systemir                                                                                                    | nnstillinger Import/Eksport Hjelp _                                                                                                    |
|----------------------------------------------------------------------------------------------------|----------------------------------------------------------------------------------------------------|----------------------------------------------------------------------------------------------------|
| Brukers oppsett   Applikasjonsoppsett   Rapport-/Ge                                                                                                    | odkjenningsoppsett Oppfølgingsoppsett Prosjektoppsett AML-oppsett Da                                                                                                    | aglig oppfølgingsoppsett   Fraværsstatistikk   Resultatoppsett                                                                                                    |
| Navn     Eier     Sist endret av       Arve     administrasjc       Konsulentgrupp administrasjc     kundestatte       Jogica generell     administrasjc       Logica generell     administrasjc       Utvikling     administrasjc | Navn Utvikling   Øppsett kan brukes av andre   Fraværsvarsling   Varsel om glemt inn- og ut reg. Antall dager tilbake   Varsel om glemt utregistrering. Antall dager tilbake | Korreksjonsvarsling     Varsle når antall korreksjoner overstiger     Antall dager tilbake det skal sjekkes     Varsel om manglende godkjenning. Eldre enn dager     tilbake |
|                                                                                                    | Katenorivarslingsonnsett                                                                                                    |                                                                                                    |
|                                                                                                    | Nr A Kategorinavn                                                                                                    | Navn på varsel                                                                                                    |
|                                                                                                    | 2 Fleksitid                                                                                                    | Fleks mindre enn -5 og større enn 25                                                                                                    |
|                                                                                                    | 96 Sum overtid reell                                                                                                    | Reel overtid over 16                                                                                                    |
|                                                                                                    | 99 Sum overtid                                                                                                    | Sum overtid over 16                                                                                                    |
|                                                                                                    | 1070 Tannlege/lege                                                                                                    | Tannlege/lege mer enn 8 timer                                                                                                    |
|                                                                                                    | 1095 Avspasering fleks                                                                                                    | Avspassering større enn 24                                                                                                    |
|                                                                                                    |                                                                                                    |                                                                                                    |
|                                                                                                    |                                                                                                    | Endre                                                                                                    |
| Kopier Legg til Slett                                                                                                    |                                                                                                    | Lagre                                                                                                    |

Kategorivarslingsoppsett

Resultat større enn verdi

Resultat mindre enn verdi

Resultat mindre enn

Navn på varsel

٠

0

0

-5

\*

\*

-

| 1                   |      |                          |
|---------------------|------|--------------------------|
| egorivarslingsoppse | ett  | ×                        |
|                     |      |                          |
| kludert i oppsett 👻 | Nr   | Kategorinavn A           |
|                     | 2    | Fleksitid                |
| ~                   | 96   | Sum overtid reell        |
| <b>V</b>            | 99   | Sum overtid              |
|                     | 1070 | Tannlege/lege            |
| $\checkmark$        | 1095 | Avspasering fleks        |
|                     | 0    | Ingen                    |
|                     | 1    | Normaltid                |
|                     | 3    | Ikke overtid             |
|                     | 4    | Overtid til avspasering  |
|                     | 5    | Overtidsavspasering nr.1 |
|                     | 6    | Overtidsavspasering nr.2 |
|                     | 7    | Overtidsavspasering nr.3 |
|                     | 8    | Overtidsavspasering nr.4 |
|                     | 11   | Overtid 50 %             |
|                     | 12   | Overtid 100 %            |
|                     | 13   | Overtid 133 %            |
|                     | 14   | Overtid 200 %            |
|                     | 20   | Mertid                   |

Det er kun mulig å varsle på timetelleren på kategorien. Altså det sjekkes ikke mot dager/antall

Mailvarsel til leder

Legg til/endre

Ok

Fjern

Avbryt

Markèr kategorien du ønsker mailvarsling på. I dette eksempelet, er det ønskelig at når Fleksitidskategorien er mindre enn -5 og større enn 25, skal det gå et mailvarsel til leder.

25

÷

Fleks mindre enn -5 og større enn 25

eller større enn

Klikk Legg til/endre for å lagre mailvarslingen.

Til slutt må det legges inn en ny oppgave under Systeminnstillinger – Programkjøring oppsett. Klikk på Legg til, velg Program «Kategorivarsler» og klikk Ok.

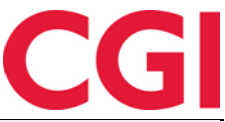

| Program navn            | Klokke | Når programmet skal kjøres                                |
|-------------------------|--------|-----------------------------------------------------------|
| Sletting av logg        | 03:00  | Midlertidig stanset                                       |
| Beregningsprogram       | 03:02  | Tidepunkt 02:30                                           |
| Fraværsberegning        | 03:10  | Huspunkt 00.00                                            |
| Kategorivarsler         | 03:30  | 💿 Ukedager 🕼 Mandag 🕼 Tirsdag 🦳 Onsdag 🕼 Torsdag 🕼 Fredag |
| Sletting av inndata     | 04:15  | V I ordag                                                 |
| Slette tidsdata         | 04:30  |                                                           |
| Fraværssjekk            | 06:00  | 🔘 Månedlig 🛛 Dag 🚽                                        |
| Sletting av kalender    | 06:00  |                                                           |
| Sletting av helligdager | 06:01  | D D-th                                                    |
| Sletting av årskalender | 06:02  | © Dato                                                    |
| Sykeoppfølging          | 06:10  | Parametre                                                 |
| Opplegg av helligdager  | 06:30  |                                                           |
| Opplegg av årskalender  | 06:31  | Forar                                                     |
| Opplegg av kalender     | 06:35  | Antall dager data beholdes                                |
| Sommer/Vintertid        | 08:00  |                                                           |
|                         |        | F.o.m ansattnummer                                        |
|                         |        |                                                           |
|                         |        | T.o.m ansattnummer                                        |
|                         |        | Hvor programmet kjøres                                    |
|                         |        | Maskin det kjøres på WMLI037097                           |
|                         |        | Sist utført 04.11.2014 Tilbakestill                       |

Skriv inn ønsket tidspunkt jobben skal kjøres – den bør kjøres etter beregningsprogrammet for at varslene skal være oppdatert. Kryss av hvilke ukedager du vil at e-poster skal sendes ut på. Skriv til slutt inn navnet på «Maskin det kjøres på». Dette skal være samme server som på de andre jobbene her. Klikk Lagre for å lagre.

Det vil nå sendes ut e-poster på ønsket tidspunkt til ledere som har ansatte hvor det er utslag på kategorivarsler. Leder vil få e-post på kategorivarslene hver gang jobben gjøres helt til fraværsvarslene er behandlet og utsatt på startsiden, eller til vedkommendes ansatte ikke lenger har for høye eller lave verdier i henhold til oppfølgingsoppsettet.

### 8. Automatisk ledergodkjenning

Dersom en leder prosjektfordeler og avleverer timene for en ansatt i WinTid g2, vil dagene ledergodkjennes dersom lederen har godkjenningstilgang.

# 9. Variable tillegg i minWinTid

Det er gjort små endringer i hvordan variable tillegg registreres i minWinTid. Hvilke alternativer man har for å koble mot mønstring, jobb og kostnadssted og hva som er valgt som standard, avhenger av hva som er valgt i "Variable tillegg registreres på" i firma, eller på en individuell ansatt:

### Mønstring

- Dersom man ikke bruker kostnadssted eller produksjon, vil man ikke lenger få opp et avkrysningsfelt med "Koble mot mønstring". Tillegget vil automatisk kobles til mønstring
- Dersom man bruker kostnadssted vil det være krysset av for "Koble mot mønstring" automatisk. I tillegg har man mulighet for å krysse av for "Koble mot kostnadssted"
- Dersom man bruker produksjon vil det være krysset av for "Koble mot mønstring" automatisk. I tillegg har man mulighet for å krysse av for "Koble mot jobb"

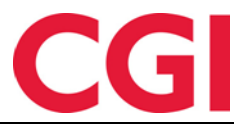

### Kostnadssted

• Automatisk krysset av for "Koble mot kostnadssted". Mulighet til å krysse av for "Koble mot mønstring"

#### Jobb / Produksjon

• Automatisk krysset av for "Koble mot jobb". Mulighet til å krysse av for "Koble mot mønstring"

### Kostnadssted og mønstring

• Automatisk krysset av for "Koble mot mønstring" og "Koble mot kostnadssted"

### Jobb/Produksjon og mønstring

• Automatisk krysset av for "Koble mot mønstring" og "Koble mot jobb"

### 10. Brukernavn og passord på e-postserver

Det er nå mulig å legge inn brukernavn og passord på e-postserver i Systeminnstillinger – Systemdata dersom serveren krever dette.

| Mailserver             | 158.234.96.28     |  |
|------------------------|-------------------|--|
| Mailserver bruker      | wintid@support.no |  |
| Mailserver passord     | passord           |  |
| Avsender e-postadresse | wintid@support.no |  |